# PC CADDIE://online - Réservation de Teetime/Entraîneur

Avec la réservation des heures de départ PC CADDIE://online Tee, vos membres et vos invités peuvent réserver leurs heures de départ ou leçons pro **en ligne et 24h/24.** 

Cependant, en tant que club, vous prenez les décisions. Vous décidez directement dans PC CADDIE qui est autorisé à jouer sur le terrain à quelle heure. Le système prend en charge un grand nombre de terrains de golf, de professionnels, de simulateurs et d'autres domaines.

Des fonctions spéciales, telles que le remplissage automatique de 1 ou 2 vols, la vérification par défaut du temps supplémentaire (différence de handicap maximum, spécification de vol maximum,...) complètent le système.

Vous avez accès aux statistiques de réservation à tout moment et obtenez un aperçu de l'utilisation du système dans votre club.

Veuillez éviter les appels téléphoniques inutiles et les laisser réserver.

## **Conception Responsive**

En mode responsive design, le système PC CADDIE://online s'adapte complètement au périphérique de sortie correspondant. Si votre site Web est programmé en responsive design, les services peuvent être complètement intégrés via I-Frame.

Veuillez utiliser cet exemple de lien et "ressentir" simplement la personnalisation de la conception sur les appareils mobiles.

Différents points de vue sont présentés dans les exemples suivants :

#### Affichage de PC/ordinateur portable

Le menu de gauche reste ouvert. Le contenu s'étend sur toute la largeur de l'écran.

| PC CADDIE              |                |                                                             |                      |                            |                 | Katharina Kainz 🗏 |  |  |
|------------------------|----------------|-------------------------------------------------------------|----------------------|----------------------------|-----------------|-------------------|--|--|
| и номе                 | # Gut Kaden Go | # Gut Kaden Golf und Land Club > Startzeit buchen 🔒 Drucken |                      |                            |                 |                   |  |  |
| M ANLAGENAUSWAHL       |                |                                                             |                      | TAGESANSICH                | π               |                   |  |  |
| f FACEBOOK             |                | Datum                                                       | 27.09.2015 - Sonntag | ×                          |                 |                   |  |  |
| Ø STARTZEIT BUCHEN     |                | Bereich                                                     | 18 Loch              | v                          |                 |                   |  |  |
| O ÜBERSICHT BEREICHE   |                |                                                             | Anzeigen             |                            |                 |                   |  |  |
| TURNIERKALENDER        |                |                                                             |                      | AVTUELLE ANTEIRE: CA. 37 A | 0 101E 10 LOCU  |                   |  |  |
| E TURNIER STARTLISTEN  | Zeit           |                                                             | .4.                  | AKTOELLE ANZEIGE: 50. 27.0 | 9.2015, 18 COCH | .4.               |  |  |
| TURNIER ERGEBNISLISTEN | 08:00          |                                                             |                      |                            |                 | Belegt            |  |  |
| SCOREKARTEN-RECHNER    | 08-10          | (23,4)                                                      |                      | (9,6)                      | (18,1)          | (Thoma)           |  |  |
| SUPPORT & KONTAKT      | 00.10          |                                                             |                      |                            |                 |                   |  |  |
| • * 0 0                | 08:20          | (28,4)                                                      |                      | Belegt                     |                 |                   |  |  |
|                        | 08:30          | (33.9)                                                      |                      | (32,4)                     | (32,3)          | Belegt            |  |  |
|                        | 08:40          | (28,9)                                                      |                      | (29.6)                     | (33,1)          | Belegt            |  |  |
|                        | 08:50          | Belegt<br>(17,4)                                            |                      | Belegt                     | Belegt          | (11,1)            |  |  |
|                        | 09:00          | Belegt<br>(5.6)                                             |                      | Belegt                     | (16.7)          | Belegt            |  |  |
|                        |                | 5.1                                                         |                      | Rollow                     | n de se         | Balant            |  |  |
|                        | G              |                                                             |                      | \$o. 27.09.2015, 18        | Loch            | G                 |  |  |

### Affichage de la tablette

|            |                              |                                                                                                    |                           | Katharina Kainz 🗮 |  |  |
|------------|------------------------------|----------------------------------------------------------------------------------------------------|---------------------------|-------------------|--|--|
| # Gut Kade | en Golf und Land Club > Star | rtzeit buchen                                                                                                    |                           | 🕀 Drucken         |  |  |
|            |                              | TAGESA                                                                                                    | NSICHT                    |                   |  |  |
|            | Datum                        | 27.09.2015 - Sonntag                                                                                                    | ~                         |                   |  |  |
|            | Bereich                      | 18 Loch                                                                                                    | ~                         |                   |  |  |
|            | Anzeigen                     |                                                                                                    |                           |                   |  |  |
|            |                              | AKTUELLE ANZEIGE: SO                                                                                                    | . 27.09.2015, 18 LOCH     |                   |  |  |
| Zeit       | -1-                          | -2-                                                                                                    | - 3 -                     | - 4 -             |  |  |
| 08:00      | (23,4)                       | (9,6)                                                                                                    | (18,1)                    | Belegt<br>(Thoma) |  |  |
| 08:10      |                              |                                                                                                    |                           |                   |  |  |
| 08:20      | (28,4)                       | Belegt                                                                                                    |                           |                   |  |  |
| 08:30      | (33,9)                       | (32,4)                                                                                                    | (32,3)                    | Belegt            |  |  |
| 09.40      |                              | And a second second sec | Carl Street Street Street | Dalant            |  |  |
| G          |                              | So. 27.09.20                                                                                                    | 15, 18 Loch               | <b>O</b>          |  |  |

Le menu peut être masqué, en fonction de la largeur de la tablette.

### Affichage du smartphone

L'application est également parfaitement lisible pour les smartphones.

| MENÜ  | Katharina Kainz 🗏       |             |                |                   |  |  |  |
|-------|-------------------------|-------------|----------------|-------------------|--|--|--|
| 🖀 Gut | : Kaden Golf            | und Land Cl | ub > Startzeit | t buchen          |  |  |  |
|       | 1                       | TAGESANS    | SICHT          |                   |  |  |  |
| Dati  | um                      |             |                |                   |  |  |  |
| 27.0  | )9.2015 - S             | onntag      |                | ~                 |  |  |  |
| Bere  | eich                    |             |                |                   |  |  |  |
| 18 L  | loch                    |             |                | ~                 |  |  |  |
| An    | zeigen                  |             |                |                   |  |  |  |
| AKT   | UELLE AN                | NZEIGE: SO  | O. 27.09.2     | 015, 18           |  |  |  |
|       | LOCH                    |             |                |                   |  |  |  |
| Zeit  | -1-                     | - 2 -       | - 3 -          | - 4 -             |  |  |  |
| 08:00 | (23,4)                  | (9,6)       | (18,1)         | Belegt<br>(Thoma) |  |  |  |
| 08:10 |                         |             |                |                   |  |  |  |
| G     | So. 27.09.2015, 18 Loch |             |                |                   |  |  |  |

### Voir sans conception Responsive

Notre module standard ne s'adapte pas au périphérique de sortie.

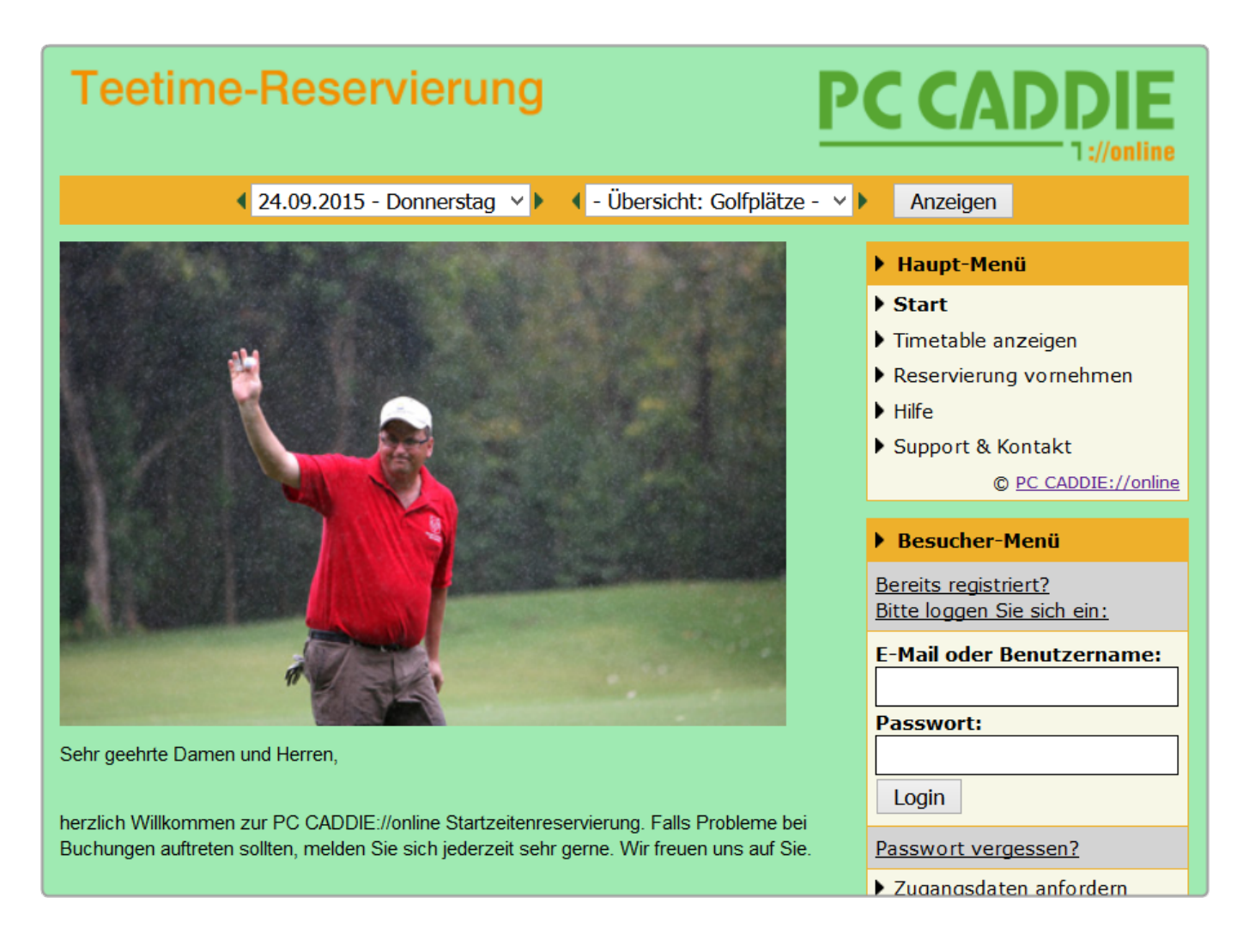

## Affichage de la sélection en ligne

En gros, vous pouvez utiliser plusieurs vues dans votre réservation de PC CADDIE://online Tee time.

#### Affichage de l'horaire

Dans cette variante, la personne effectuant la réservation en ligne voit l'horaire complet.

| MENÜ  |                              |                                   |                         | Kathar         | ina Kainz 🔳 |  |
|-------|------------------------------|-----------------------------------|-------------------------|----------------|-------------|--|
| 13:50 | Café Elisabeth - Duschtn Cup |                                   |                         |                |             |  |
| 14:00 | Café Elisabeth - Duschtn Cup |                                   |                         |                |             |  |
| 14:10 | Café Elisabeth - Duschtn Cu  | р                                 |                         |                |             |  |
| 14:20 | Café Elisabeth - Duschtn Cup |                                   |                         |                |             |  |
| 14:30 | Belegt<br>Mitglied (-16,8)   | Belegt<br>Mitglied (-18,9)        |                         |                |             |  |
| 14:40 |                              |                                   |                         |                |             |  |
| 14:50 | Belegt<br>Mitglied (-24,7)   | Mitglied (-29,5)                  | Mitglied (-41)          |                |             |  |
| 15:00 | Mitglied (-27,2)             | <mark>Belegt</mark><br>Gast (-54) | Belegt<br>Gast (-29,9)  | Belegt<br>Gast |             |  |
| 15:10 |                              |                                   |                         |                |             |  |
| 15:20 |                              |                                   |                         |                |             |  |
| 15:30 |                              |                                   |                         |                |             |  |
| G     |                              | <b>Sa</b> . 26.09.2015, Tee 1     | 9 oder 18 Loch zur Wahl |                | Q           |  |

- L'horaire indique la plage horaire de/vers celle que vous avez indiquée dans PC CADDIE://online Club manager comme libre de publier.
- Vous verrez les noms des joueurs réservés. chaque joueur décide du nom affiché. L'affichage du nom complet et correct des joueurs peut être imposé à la demande expresse du terrain de golf. De même, tous les noms peuvent être masqués par défaut, quels que soient les paramètres définis par l'utilisateur.
- Il est également possible d'afficher ou de masquer les handicaps.
- Le sexe d'un joueur peut être identifié en utilisant différentes couleurs lors de l'affichage du nom.
- Vous pouvez également voir si les joueurs sont des membres ou des invités. Cette option peut être désactivée sur demande.
- Le joueur peut obtenir un bon aperçu de la journée, tout en restant limité par la façon dont la configuration des règles de l'horaire .
- Si la gestion du tournoi de PC CADDIE://online est également installée, vous pouvez l'associer à une annulation du tournoi. Le client peut accéder directement au calendrier dans la section d'inscription via l'hyperlien
- Les titres des tournois annulés peuvent être publiés, mais vous n'êtes pas obligé de le faire. Ceci est particulièrement intéressant pour les groupes d'invités internes.

#### Affichage des réservations

Dans cette variante, un joueur indique qu'il souhaite réserver pour un **nombre** de joueurs, pour une **date**, à un autre désiré **période de temps** sur une **zone** offerte (cours, formateur, masseur, etc.).

| Teetime-Reservierung                                                                                                    | PC CADDIE                                                                                                    |
|----------------------------------------------------------------------------------------------------|----------------------------------------------------------------------------------------------------|
| Reservierung vornehmen<br>Schritt 1/3: Umgebung auswählen<br>Hier können Sie Buchungen für sich und weitere Personen vornehmen.                                                                                                    | <ul> <li>Haupt-Menü</li> <li>Start</li> <li>Reservierung vornehmen</li> <li>Hilfe</li> </ul>                                                                                                    |
| <ul> <li>Bitte wählen Sie zuerst die Umgebung aus:</li> <li>Die Anzahl der gewünschten Personen, inklusive Ihrer Person.</li> <li>Der Tag, an dem Sie spielen wollen.</li> <li>Der Zeitrahmen, innerhalb dem Sie gerne spielen würden.</li> <li>Die Bereiche, in denen Sie gerne spielen möchten.</li> </ul> | <ul> <li>Support &amp; Kontakt         <ul> <li><u>PC CADDIE://online</u></li> </ul> </li> <li>Besucher-Menü         <ul> <li><u>Bereits registriert?</u></li> <li><u>Bitte loggen Sie sich ein:</u></li> </ul> </li> </ul> |
| Umgebung Anzahl Personen (erforderlich; Auswahl)  2 Tag (erforderlich; Auswahl)  27.09.2015 - Sonntag                                                                                                    | E-Mail oder Benutzername: Passwort: Login                                                                                                    |
| Zeitrahmen (erforderlich; Auswahl)         07:00 - 09:00 Uhr         Bereiche (erforderlich; Auswahl)         Nick Faldo (Handicap-Voraussetzung Damen -28 und Herren -24)         Image: Stan Eby (Handicap-Voraussetzung Damen und Herren -54)                                                             | Passwort vergessen?         Zugangsdaten anfordern         Neu hier?         Erstregistrierung                                                                                                    |
| Arnold Palmer (Handicap-Voraussetzung Damen und Herren -36)          McEwan Course         Aktionen         Weiter                                                                                                    | Gibt es Schwierigkeiten?<br><ul> <li>Tipps zu Mobilgeräten.</li> <li>Tipps zu Login-Problemen.</li> <li>Sonstiges.</li> </ul>                                                                                               |
|                                                                                                    | <ul> <li>Sprachauswahl</li> <li>Deutsch v</li> </ul>                                                                                                    |

Le joueur recevra alors des suggestions pour sa sélection.

| Teetime-Reservierung                                                                                                    | PC CADDIE                                                                                                    |
|----------------------------------------------------------------------------------------------------|----------------------------------------------------------------------------------------------------|
| 4 24.09.2015 - Donnerstag      ✓      ✓      A Nick Faldo     ✓     ✓                                                                                                    | Anzeigen                                                                                                    |
| Reservierung vornehmen<br>Schritt 2/3: Details auswählen                                                                                                    | <ul> <li>Haupt-Menü</li> <li>Start</li> <li>Timetable anzeigen</li> </ul>                                                                                     |
| Bitte wählen Sie nun die Details aus:<br>• Zeit und Bereich:<br>wählen Sie eine Kombination aus (erforderlich)                                                                                                    | <ul> <li>Reservierung vornehmen</li> <li>Hilfe</li> <li>Support &amp; Kontakt</li> <li><u>PC CADDIE://online</u></li> </ul>                                   |
| Zeit und Bereich (erforderlich; Auswahl)         So., 27.09.15, 09:40 Uhr   Arnold Palmer         So., 27.09.15, 09:50 Uhr   Arnold Palmer         So., 27.09.15, 09:50 Uhr   Stan Eby (Pro bis HCP -54)         So., 27.09.15, 10:30 Uhr   Arnold Palmer         So., 27.09.15, 10:30 Uhr   Arnold Palmer         So., 27.09.15, 10:30 Uhr   Arnold Palmer         So., 27.09.15, 10:30 Uhr   Arnold Palmer | <ul> <li>Benutzer-Menü</li> <li>Sie sind eingeloggt:<br/><u>Katharina Kainz</u></li> <li>Meine Reservierungen</li> <li>Meine Freunde</li> </ul>               |
| Aktionen       Weiter       Zurück                                                                                                    | <ul> <li>Mein Profil</li> <li>Mein Golf (HCP)</li> <li>Meine Einstellungen</li> <li>E-Mail-Adresse ändern</li> <li>Passwort ändern</li> <li>Logout</li> </ul> |
|                                                                                                    | <ul> <li>Sprachauswahl</li> <li>Deutsch v</li> </ul>                                                                                                    |

- Dans cette variante, le joueur <u>ne voit pas</u> tout le calendrier. Votre emploi du temps est moins public.
- Cette variante <u>ne peut pas</u> être liée à la gestion de tournois de PC CADDIE://online.
- Le système propose des réservations.
- Cette option n'est pas disponible dans la conception Responsive.

## Affichage des horaires

Les options suivantes sont disponibles pour définir la vue de calendrier :

- 1. Display without log-in
- 2. Display <u>after log-in</u>

Vous pouvez modifier les paramètres dans le gestionnaire de club, sous les paramètres de Tee times.

#### Afficher sans se connecter au système

L'utilisateur peut immédiatement voir les heures de début du club de golf après avoir appuyé sur le bouton **Affichage**. Il est donc particulièrement facile d'obtenir un aperçu des heures de départ afin de pouvoir réserver de manière plus optimisée. L'intéressé est néanmoins informé qu'il doit s'identifier pour afficher son nom.

| MENÜ  |                                                                   |                                                                      |                          | Log                      | şin 🟓 |  |  |
|-------|-------------------------------------------------------------------|----------------------------------------------------------------------|--------------------------|--------------------------|-------|--|--|
| 10:10 | Jugend Cup VI - Allianz Seitz Rar                                 | Jugend Cup VI - Allianz Seitz Ranking und 9 Loch Challenge ab Tee 10 |                          |                          |       |  |  |
| 10:20 | Jugend Cup VI - Allianz Seitz Rar                                 | Jugend Cup VI - Allianz Seitz Ranking und 9 Loch Challenge ab Tee 10 |                          |                          |       |  |  |
| 10:30 | Jugend Cup VI - Allianz Seitz Rar                                 | king und 9 Loch Challeng                                             | ge ab Tee 10             |                          |       |  |  |
| 10:40 | <mark>Bitte einloggen um Namen zu sehen</mark><br>Mitglied (17,4) | Belegt<br>Mitglied (24,2)                                            | Belegt<br>Mitglied (5,1) | Belegt<br>Mitglied (5,4) |       |  |  |
| 10:50 |                                                                   |                                                                      |                          |                          |       |  |  |
| 11:00 | Belegt<br>Mitglied (16,6)                                         | <mark>Belegt</mark><br>Mitglied (32,3)                               |                          |                          |       |  |  |
| 11:10 | <mark>Bitte einloggen um Namen zu sehen</mark><br>Gast (29,1)     | <mark>Belegt</mark><br>Gast (32,4)                                   |                          |                          |       |  |  |
| 11:20 |                                                                   |                                                                      |                          |                          |       |  |  |
| 11:30 |                                                                   |                                                                      |                          |                          |       |  |  |
| 11:40 |                                                                   |                                                                      |                          |                          |       |  |  |
| G     |                                                                   | <b>Sa</b> . 26.09.2015,                                              | Championship Course      | G                        | >     |  |  |

#### Affichage après la connexion au système

L'expérience a montré que le nombre de clients qui réservent en ligne double si le bouton **Afficher** est désactivé. Il existe également une certaine protection, car l'horaire n'est accessible qu'après la connexion au système.

| ANMELDUNG                   |
|-----------------------------|
| E-Mail / Benutzername       |
| Passwort                    |
| Login                       |
| Ohne Anmeldung weiter       |
| Zugangsdaten vergessen      |
| Neues Benutzerkonto anlegen |
|                             |

Fondamentalement, les demandes des clients sont valides après l'introduction de la réservation de l'heure de début. Il arrive souvent que le client ait déjà effectué une présélection et réservé cette heure de début directement par téléphone. Les discussions supplémentaires au téléphone sont donc en grande partie éliminées.

## Choix de cours

### Organiser la sélection du cours de manière arbitraire

Définit vos cours individuellement :

| MENÜ       |                               |                             |                   | Katharina Kainz 🗮 |
|------------|-------------------------------|-----------------------------|-------------------|-------------------|
| 🔏 Gut Kade | en Golf und Land Club > Start | zeit buchen                 |                   | 🔒 Drucken         |
|            |                               | TAGESANSI                   | CHT               |                   |
|            | Datum                         | 27.09.2015 - Sonntag        | ~                 |                   |
|            | Bereich                       | 9 Loch<br>18 Loch<br>9 Loch | ~                 |                   |
|            |                               | AKTUELLE ANZEIGE: SO. 27    | 7.09.2015, 9 LOCH |                   |
| Zeit       | - 1 -                         | - 2 -                       | - 3 -             | - 4 -             |
| 08:00      |                               |                             |                   |                   |
| 08:10      |                               |                             |                   |                   |

### Vue d'ensemble - Multi-vue de tous les cours disponibles

Grâce à la vue multiple, l'utilisateur peut obtenir une image complète de l'occupation des cours respectifs.

| 希 НОМЕ                | 🛪 Gut Kaden Golf und Land Club > Übe | rsicht Bereiche           |                            |                        |
|-----------------------|--------------------------------------|---------------------------|----------------------------|------------------------|
| f FACEBOOK            |                                      |                           | ÜBERSICHT I                | DER BEREICHE           |
| O STARTZEIT BUCHEN    | Datum                                | 27.09.2015 - Sonntag      | ~                          |                        |
| O ÜBERSICHT BEREICHE  | Bereich                              | - Übersicht: Golfplätze - | ~                          |                        |
| TURNIERKALENDER       |                                      | Anzeigen                  |                            |                        |
| E TURNIER STARTLISTEN |                                      | AKTI                      | JELLE ANZEIGE: SO. 27.09.2 | 015 ÜBERSICHT: GOLI    |
|                       | <                                    |                           |                            |                        |
| SCOREKARTEN-RECHNER   |                                      |                           |                            |                        |
| SUPPORT & KONTAKT     |                                      | 18 Loch                   |                            |                        |
| <b>e #</b>            | 08:00<br>Belegt                      |                           |                            | 08:00<br>4 Plätze frei |
|                       | 08:10<br>4 Platze frei               |                           |                            | 08:10<br>4 Platze frei |
|                       | 08:20<br>2 Platze frei               |                           |                            | 08:20<br>2 Plätze frei |
|                       | 08:30<br>Belegt                      |                           |                            | 08:30<br>4 Platze frei |
|                       | 08:40<br>Belegt                      |                           |                            | 08:40<br>4 Platze frei |

| MENÜ                                 |                           |                               |           | Katharina Kainz $\equiv$ |
|--------------------------------------|---------------------------|-------------------------------|-----------|--------------------------|
|                                      |                           |                               |           |                          |
| A Gut Kaden Golf und Land Club > Übe | rsicht Bereiche           |                               |           | 🖶 Drucken                |
|                                      | ÜBERSICHT D               | DER BEREICHE                  |           |                          |
| Datum                                | 27.09.2015 - Sonntag      | ~                             |           |                          |
| Bereich                              | - Übersicht: Golfplätze - |                               |           |                          |
|                                      | Anzeigen                  |                               |           |                          |
| AKTU                                 | ELLE ANZEIGE: SO. 27.09.2 | 015, - ÜBERSICHT: GOL         | FPLÄTZE - |                          |
| <                                    |                           |                               |           | >                        |
| 18 Loo                               | ch                        |                               | 9 Loch    |                          |
| 08:00<br>Belegt                      |                           | <b>08:00</b><br>4 Plätze frei |           |                          |
| <b>08:10</b><br>4 Plätze frei        |                           | <b>08:10</b><br>4 Plätze frei |           |                          |
| <b>08:20</b><br>2 Plätze frei        |                           | <b>08:20</b><br>2 Plätze frei |           |                          |

## Choix du jour pour X jours à l'avance

Le nombre de jours pouvant être réservés peut être défini individuellement dans le gestionnaire de club, tant pour les invités que pour les membres. Ce paramètre peut également être personnalisé pour des personnes individuelles.

| MENÜ                                  |                                                                           | Katharina Kainz 🗮 |
|---------------------------------------|---------------------------------------------------------------------------|-------------------|
| 🖀 Gut Kaden Golf und Land Club > Über | sicht Bereiche                                                            | 🖨 Drucken         |
|                                       | ÜBERSICHT DER BEREICHE                                                    |                   |
| Datum                                 | 27.09.2015 - Sonntag                                                      |                   |
| Bereich                               | 25.09.2015 - Freitag<br>26.09.2015 - Samstag                              |                   |
|                                       | 27.09.2015 - Sonntag<br>28.09.2015 - Montag<br>29.09.2015 - Dienstag      |                   |
| AKTU                                  | 30.09.2015 - Mittwoch                                                     | -FPLÄTZE -        |
| <                                     | 01.10.2015 - Donnerstag<br>02.10.2015 - Freitag<br>03.10.2015 - Samstag   | >                 |
| 18 Loc                                | 04.10.2015 - Sonntag<br>05.10.2015 - Montag                               | 9 Loch            |
| 08:00<br>Belegt                       | 06.10.2015 - Dienstag<br>07.10.2015 - Mittwoch<br>08.10.2015 - Dopperstag |                   |
| <b>08:10</b><br>4 Plätze frei         | 09.10.2015 - Freitag<br>10.10.2015 - Samstag                              |                   |
| <b>08:20</b><br>2 Plätze frei         | 11.10.2015 - Sonntag<br>12.10.2015 - Montag                               |                   |

## Affichages

### Vue du jour

La vue de jour est généralement définie dans l'horaire. Cela permet à l'utilisateur d'avoir un aperçu complet des heures de départ individuelles le jour de son choix avec tous les détails.

| MENÜ                 | Login                                   |                              |                     |           |  |  |
|----------------------|-----------------------------------------|------------------------------|---------------------|-----------|--|--|
|                      |                                         |                              |                     |           |  |  |
| Golf Clu             | b Domat Ems > Startzeit buch            | ien                          |                     | 🖨 Drucken |  |  |
|                      | TAGESANSICHT                            |                              |                     |           |  |  |
|                      | Datum                                   | 24.09.2015 - Donnerstag      | ~                   |           |  |  |
| Bereich <sub>Y</sub> |                                         | Yellow Course                | ellow Course        |           |  |  |
| Anzeigen             |                                         |                              |                     |           |  |  |
|                      |                                         | AKTUELLE ANZEIGE: DO. 24.09. | 2015, YELLOW COURSE |           |  |  |
| Zeit                 | -1-                                     | - 2 -                        | - 3 -               | - 4 -     |  |  |
| 08:00                | Online-Buchung nur für Mitglieder       |                              |                     |           |  |  |
| 08:10                | Online-Buchung nur für Mitglieder       |                              |                     |           |  |  |
| 08:20                | Online-Buchung nur für Mitglieder       |                              |                     |           |  |  |
| 08:30                | 08:30 Online-Buchung nur für Mitglieder |                              |                     |           |  |  |
| G                    | Do. 24.09.2015, Yellow Course         O |                              |                     |           |  |  |

#### Vue de la semaine

Il est également possible d'afficher plusieurs jours. Ceci est particulièrement recommandé pour la réservation de cours de coaching. Dans l'étude de cas, vous voyez un plan de formateur pouvant afficher une semaine entière et différents états.

| Login 🖷 |                               |                          |                        |                          | Login 🔊                |                          |  |
|---------|-------------------------------|--------------------------|------------------------|--------------------------|------------------------|--------------------------|--|
|         | ÜBERSICHT DER AKTUELLEN TAGE  |                          |                        |                          |                        |                          |  |
|         | Di                            | atum 24.09.20            | )15 - Donnerstag       |                          | ~                      |                          |  |
|         | Bereich <sub>Gaël</sub>       |                          |                        | ~                        |                        |                          |  |
|         |                               | Anzeige                  | en                     |                          |                        |                          |  |
|         |                               | AK                       | TUELLE ANZEIGE: D      | O. 24.09.2015, GAË       | Ľ                      |                          |  |
| <       |                               |                          |                        |                          |                        | >                        |  |
| Zeit    | Do. 24.09.                    | Fr. 25.09.               | Sa. 26.09.             | So. 27.09.               | Mo. 28.09.             | Di. 29.09.               |  |
| 08:00   | <b>08:00</b><br>Vergangenheit | <b>08:00</b><br>Sperrung | <b>08:00</b><br>Belegt | <b>08:00</b><br>Sperrung | <b>08:00</b><br>Belegt | <b>08:00</b><br>Sperrung |  |
| 09:00   | <b>09:00</b><br>Vergangenheit | <b>09:00</b><br>Belegt   | <b>09:00</b><br>Belegt | <b>09:00</b><br>Sperrung | <b>09:00</b><br>Belegt | <b>09:00</b><br>Sperrung |  |
| 10:00   | <b>10:00</b><br>Vergangenheit | <b>10:00</b><br>Kurs     | <b>10:00</b><br>Belegt | <b>10:00</b><br>Sperrung | <b>10:00</b><br>Belegt | <b>10:00</b><br>Sperrung |  |
| 11:00   | <b>11:00</b><br>Vergangenheit | 11:00<br>Kurs            | <b>11:00</b><br>Belegt | 11:00                    | 11:00<br>Belegt        | 11:00                    |  |

Voici une vue de la semaine pour le cours :

|       |                                                 |                                      |                          |                                                     |                                                     | Login 🔊                              |
|-------|-------------------------------------------------|--------------------------------------|--------------------------|-----------------------------------------------------|-----------------------------------------------------|--------------------------------------|
|       | AKTUELLE ANZEIGE: DO. 24.09.2015, YELLOW COURSE |                                      |                          |                                                     |                                                     |                                      |
| <     | < >                                             |                                      |                          |                                                     |                                                     |                                      |
| Zeit  | Do. 24.09.                                      | Fr. 25.09.<br>Achtung!! Shot Gun     | Sa. 26.09.               | So. 27.09.                                          | Mo. 28.09.                                          | Di. 29.09.                           |
| 08:00 | <b>08:00</b><br>Vergangenheit                   | 12.00Uhr<br><b>08:00</b><br>Sperrung | <b>08:00</b><br>Sperrung | <b>08:00</b><br>4 Plätze frei<br>Online-Buchung nur | <b>08:00</b><br>4 Plätze frei<br>Online-Buchung nur | <b>08:00</b><br>Die Anzeige für dies |
| 08:10 | <b>08:10</b><br>Vergangenheit                   | <b>08:10</b><br>Sperrung             | <b>08:10</b><br>Sperrung | <b>08:10</b><br>4 Plätze frei<br>Online-Buchung nur | <b>08:10</b><br>4 Plätze frei<br>Online-Buchung nur | <b>08:10</b><br>Die Anzeige für dies |
| 08:20 | <b>08:20</b><br>Vergangenheit                   | <b>08:20</b><br>Sperrung             | <b>08:20</b><br>Sperrung | <b>08:20</b><br>4 Plätze frei<br>Online-Buchung nur | <b>08:20</b><br>4 Plätze frei<br>Online-Buchung nur | <b>08:20</b><br>Die Anzeige für dies |
| 08:30 | <b>08:30</b><br>Vergangenheit                   | <b>08:30</b><br>Sperrung             | <b>08:30</b><br>Sperrung | <b>08:30</b><br>4 Plätze frei<br>Online-Buchung nur | <b>08:30</b><br>4 Plätze frei<br>Online-Buchung nur | <b>08:30</b><br>Die Anzeige für dies |
| 08:40 | <b>08:40</b><br>Vergangenheit                   | <b>08:40</b><br>Sperrung             | <b>08:40</b><br>Sperrung | <b>08:40</b><br>4 Plätze frei<br>Online-Buchung nur | <b>08:40</b><br>4 Plätze frei<br>Online-Buchung nur | <b>08:40</b><br>Die Anzeige für dies |
| 08:50 | <b>08:50</b><br>Vergangenheit                   | <b>08:50</b><br>Sperrung             | <b>08:50</b><br>Sperrung | <b>08:50</b><br>4 Plätze frei<br>Online-Buchung nur | <b>08:50</b><br>4 Plätze frei<br>Online-Buchung nur | <b>08:50</b><br>Die Anzeige für dies |
| 09:00 | <b>09:00</b><br>Vergangenheit                   | 09:00                                | <b>09:00</b><br>Sperrung | <b>09:00</b><br>4 Plätze frei                       | <b>09:00</b><br>4 Plätze frei                       | <b>09:00</b><br>Die Anzeige für dies |

#### Vue d'ensemble/Multi-vue

Les utilisateurs ont devant eux la vue d'ensemble de plusieurs parcours d'un parcours de golf. Ils peuvent ensuite évaluer où ils peuvent trouver les meilleures opportunités.

| MENÜ                                       |                            |                               |              | Login 🔿 |  |
|--------------------------------------------|----------------------------|-------------------------------|--------------|---------|--|
| ✿ Golf Club Domat Ems > Übersicht Bereiche |                            |                               |              |         |  |
|                                            | ÜBERSICHT D                | DER BEREICHE                  |              |         |  |
| Datum                                      | 24.09.2015 - Donnerstag    |                               |              |         |  |
| Bereich                                    | - Übersicht: Golfplätze -  |                               | ~            |         |  |
|                                            | Anzeigen                   |                               |              |         |  |
| AKTU                                       | IELLE ANZEIGE: DO. 24.09.2 | 015, - ÜBERSICHT: (           | GOLFPLÄTZE - |         |  |
| <                                          |                            |                               |              | >       |  |
| Yellow C                                   | ourse                      |                               | Blue Course  |         |  |
| <b>08:00</b><br>Vergangenheit              |                            | <b>08:00</b><br>Vergangenheit |              |         |  |
| <b>08:10</b><br>Vergangenheit              |                            | <b>08:10</b><br>Vergangenheit |              |         |  |
| <b>08:20</b><br>Vergangenheit              |                            | <b>08:20</b><br>Vergangenheit |              |         |  |

Cela peut aussi être très instructif pour les entraîneurs et est particulièrement juste dans les publicités.

| MENÜ                                        |                              |                  | Login 🔊                |  |  |
|---------------------------------------------|------------------------------|------------------|------------------------|--|--|
| A Calf Child Darach Faces Tacions Übersicht |                              |                  |                        |  |  |
|                                             |                              |                  |                        |  |  |
|                                             | OBLESICITI DI                |                  |                        |  |  |
| Datum                                       | Datum 25.09.2015 - Freitag   |                  |                        |  |  |
| Bereich                                     | - Übersicht: Trainer -       |                  | ~                      |  |  |
|                                             |                              |                  |                        |  |  |
|                                             | Anzeigen                     |                  |                        |  |  |
| АКТ                                         | UELLE ANZEIGE: FR. 25.09.2   | 015, - ÜBERSICHT | : TRAINER -            |  |  |
| <                                           |                              |                  | >                      |  |  |
| Gaël                                        | Philip                       | ope              | Simon                  |  |  |
| 08:00                                       | 08:00                        |                  | 08:00                  |  |  |
| Sperrung                                    | Sperrung                     |                  | sperrung               |  |  |
| <b>09:00</b><br>Belegt                      | <b>09:00</b><br>Sperrung     |                  | 09:00<br>Belegt        |  |  |
| <b>10:00</b><br>Kurs                        | <b>10:00</b><br>1 Platz frei |                  | <b>10:00</b><br>Belegt |  |  |

## Inscriptions d'utilisateurs

### L'inscription en ligne d'un utilisateur ne peut être créée que par le club.

The user can register exclusively at the secretariat to gain access to the timetable

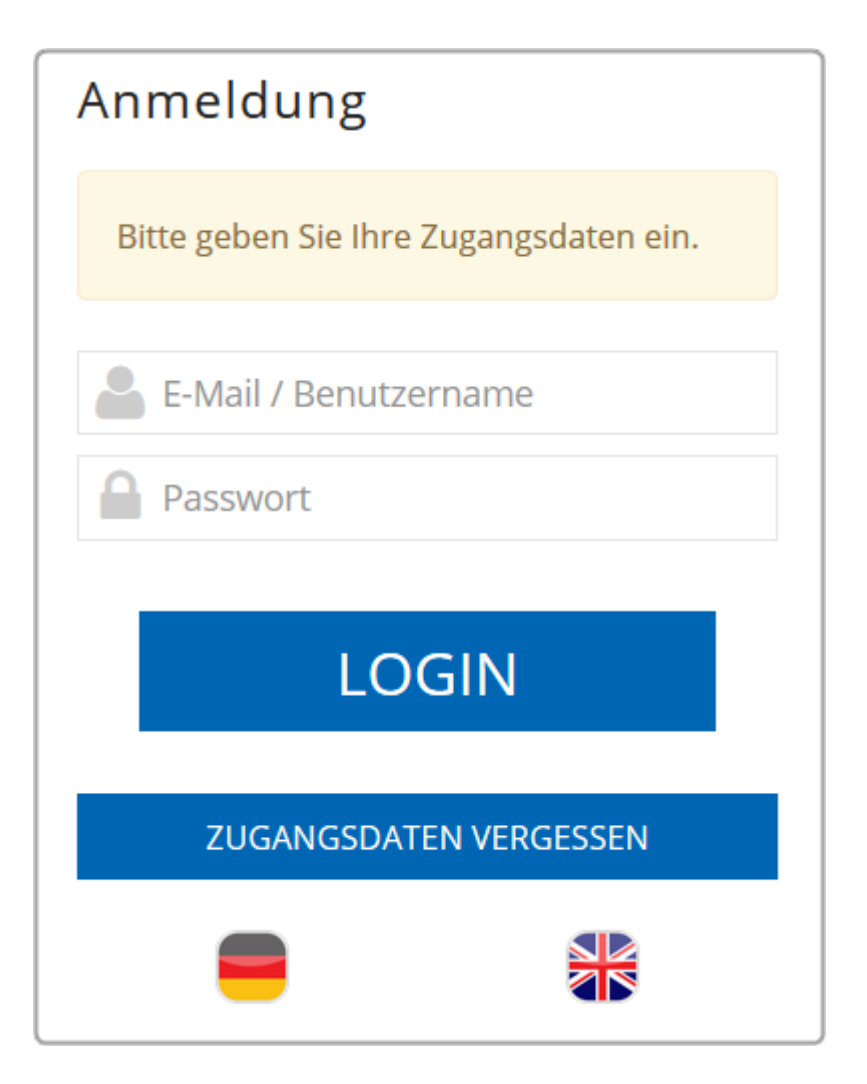

### Carrying out the user registration

La demande de connexion inclut également la nouvelle inscription.

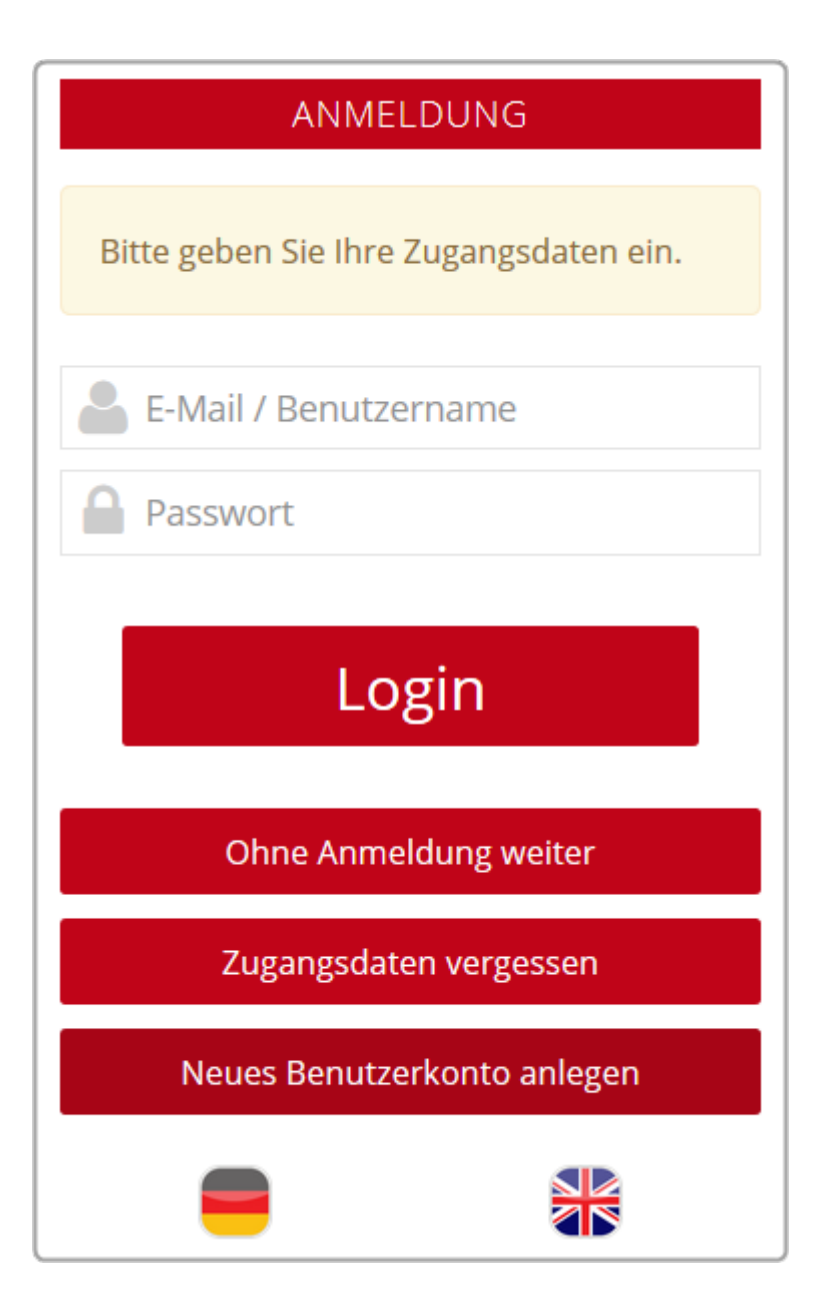

### Enregistrement de l'utilisateur sans club

Chaque utilisateur peut s'inscrire, aucune affiliation n'est nécessaire pour cela.

| NEUREGISTRIERUNG                                 |  |  |
|--------------------------------------------------|--|--|
| AUSWAHL                                          |  |  |
| Bitte wählen Sie Ihren Weg aus:                  |  |  |
| • Für neue Benutzer:                             |  |  |
| Registrierung ohne Ausweis des Golfverbandes     |  |  |
| Wenn Sie die Registrierung bereits abgeschlossen |  |  |
| und Ihren Aktivierungscode erhalten haben:       |  |  |
| Benutzerkonto aktivieren                         |  |  |
| • Login                                          |  |  |
| Abbrechen                                        |  |  |

### Enregistrement de l'utilisateur uniquement avec un club

L'utilisateur doit appartenir à une association (DGV, ASG, ÖGV) pour pouvoir s'enregistrer avec son numéro de membre.

| NEUREGISTRIERUNG                                                     |  |  |
|----------------------------------------------------------------------|--|--|
| AUSWAHL                                                              |  |  |
| Für die Registrierung benötigen Sie einen Ausweis des Golfverbandes: |  |  |
| • Für Mitglieder des Golfverbandes ohne Online-Benutzerkonto:        |  |  |
| Registrierung starten                                                |  |  |
| Wenn Sie die Registrierung bereits abgeschlossen                     |  |  |
| und Ihren Aktivierungscode erhalten haben:                           |  |  |
| Benutzerkonto aktivieren                                             |  |  |
| • Login                                                              |  |  |
| Abbrechen                                                            |  |  |

### Enregistrement de l'utilisateur avec et sans club

Voici les deux options :

| Teetime-Reservierung                                                                                                    | C CADDIE                                                                              |
|----------------------------------------------------------------------------------------------------|---------------------------------------------------------------------------------------|
| 4 24.09.2015 - Donnerstag      ✓      ▲ 18 Löcher LINKS COURSE      ✓                                                                                                    | Anzeigen                                                                              |
| Erstregistrierung                                                                                                    | R                                                                                     |
| Hier können Sie Ihr persönliches Benutzerkonto anlegen.                                                                                                    | D                                                                                     |
| Falls Sie bereits einen Zugang haben, wählen Sie bitte [Login] anstatt<br>[Erstregistrierung], um sich am System anzumelden.                                                                                                    | Jetzt Startzeiten buchen                                                              |
| Sollten Sie Ihren Login (E-Mail bzw. Benutzername) oder Ihr Passwort nicht<br>kennen, können Sie sich Ihre Daten im Menü unter <u>Zugangsdaten anfordern</u><br>zusenden lassen oder diese beim Support anfragen.                                    |                                                                                       |
| Im Falle, dass sich nur Ihre E-Mail-Adresse geändert hat, können Sie sich mit den<br>alten Daten einloggen, unabhängig davon, ob Sie Ihre Mails noch abrufen können<br>oder nicht. Nach dem Login haben Sie die Möglichkeit, Ihre Adresse zu ändern. | Jetzt Startzeiten buchen                                                              |
| Hat sich Ihre E-Mail-Adresse geändert und Sie kennen Ihr Passwort nicht mehr                                                                                                    | Haupt-Menü                                                                            |
| kontaktieren Sie bitte den Support.                                                                                                    | Start                                                                                 |
| Bei Fragen oder Problemen schauen Sie bitte in die <u>Hilfe</u> oder wenden Sie sich an<br>den <u>Support</u> . Vielen Dank!                                                                                                    | <ul> <li>Timetable anzeigen</li> <li>Reservierung vornehmen</li> <li>Hilfe</li> </ul> |
| Auswahl                                                                                                    | <ul> <li>Support &amp; Kontakt</li> </ul>                                             |
| Bitte wählen Sie Ihren Weg aus:                                                                                                    | © PC CADDIE://online                                                                  |
| <ul> <li>Für Mitglieder des Golfverbandes ohne Online-Benutzerkonto:<br/><u>Registrierung mit Ausweis des Golfverbandes</u></li> </ul>                                                                                                    | ▶ Besucher-Menü                                                                       |
| <ul> <li>Für neue Benutzer:<br/><u>Registrierung ohne Ausweis des Golfverbandes</u></li> </ul>                                                                                                    | <u>Bereits registriert?</u><br><u>Bitte loggen Sie sich ein:</u>                      |
| <ul> <li>Wenn Sie die Registrierung bereits abgeschlossen<br/>und Ihren Aktivierungscode erhalten haben:<br/><u>Benutzerkonto aktivieren</u></li> </ul>                                                                                              | E-Mail oder Benutzername:<br>Passwort:                                                |

Bon à savoir - caractéristiques et paramètres :

- Plusieurs utilisateurs peuvent se connecter avec la même adresse électronique, une option particulièrement appréciée des partenaires ou des familles. Le système attribuera alors automatiquement différents mots de passe.
- Une connexion peut être désactivée si le site affiche l'horaire en ligne, mais que personne ne devrait pouvoir faire de réservation.
- Les utilisateurs peuvent modifier leurs données, ainsi que leur adresse e-mail et leur mot de passe sous Informations sur l'utilisateur bien entendu uniquement s'ils sont connectés.
- En outre, les utilisateurs peuvent envoyer leurs données d'accès à leurs adresses électroniques via *Mot de passe oublié*.
- Les utilisateurs qui souhaitent réserver des parties de golf professionnelles et privées peuvent demander plusieurs connexions. Une confirmation de réservation ou d'annulation sera ensuite envoyée à l'adresse e-mail avec laquelle l'utilisateur est connecté.
- L'inscription de l'utilisateur ne peut être faite que par l'intermédiaire du club, si désiré. Le club peut ainsi contrôler directement les inscriptions.

#### Inscription via GOLF.AT

Si un utilisateur se connecte, la fusion avec golf.at peut lui être suggéré directement. L'avantage est que l'utilisateur peut alors utiliser les mêmes informations d'identité pour golf.at et pour PC CADDIE://online.

| PC CADDIE                                                                   |  |  |
|-----------------------------------------------------------------------------|--|--|
| ANMELDUNG                                                                   |  |  |
| Bitte geben Sie Ihre Zugangsdaten ein.                                      |  |  |
| Login mit golf.at Zugangsdaten                                              |  |  |
| Login mit golf.at Zugangsdaten<br>Login mit PC CADDIE://online Zugangsdaten |  |  |
| Passwort                                                                    |  |  |
| Login                                                                       |  |  |
| Ohne Anmeldung weiter                                                       |  |  |
| Zugangsdaten vergessen                                                      |  |  |
| Neues Benutzerkonto anlegen                                                 |  |  |
|                                                                             |  |  |

#### Inscription via PC CADDIE://online

De plus, nous pouvons, si vous le souhaitez, importer des listes de membres existantes et créer ainsi un nouveau compte utilisateur en ligne pour les joueurs, ou reprendre les anciennes données d'accès et, si vous le souhaitez, vous renvoyer également ces données par e-mail.

C'est une lettre d'accompagnement possible, comme nous l'envoyons souvent.

Les mots de passe déjà utilisés ne sont pas affichés en raison des règles de protection des données.

#### Champs obligatoires pour les utilisateurs

Il existe des champs obligatoires pour vos clients lors de l'enregistrement des utilisateurs. Le numéro d'association peut éventuellement être utilisé comme champ obligatoire lors de l'enregistrement. En tant que club de golf/parcours de golf, vous pouvez définir les champs suivants comme obligatoires pour les utilisateurs de votre système d'heure de départ PC CADDIE://online :

| Champ                                | Avantage                                                                                         | Inconvénient                                                        |
|--------------------------------------|--------------------------------------------------------------------------------------------------|---------------------------------------------------------------------|
| Prénom et Nom                        | Identification, approche personnelle                                                             | Erreurs de saisie/Orthographe<br>différente                         |
| Adresse (rue, code<br>postal, ville) | Identification, facturation, contact                                                             | Erreurs de saisie                                                   |
| Date de naissance                    | Affectation du groupe d'âge, CRM<br>(souhaits d'anniversaire)                                    | Orthographe différente                                              |
| Numéro de téléphone<br>portable      | Information (heure de début du tournoi)<br>et salutations (pour l'anniversaire) par<br>WebSMS    | service moins important                                             |
| Adresse e-mail                       | Contact, informations (confirmation de réservation), CRM (newsletter)                            | Moins de services et plus<br>d'opportunités de marketing            |
| Numéro de carte<br>d'association     | Aucune inscription sans identifiant<br>d'association, vérification plus facile via<br>l'intranet | Golfeurs <u>sans</u> que les identifiants d'association soit exclus |

Si les comptes proviennent d'autres sources, telles que l'importation de fichiers, il manque souvent des informations. Par conséquent, à votre demande, un examen de ces sources est possible, par exemple immédiatement après l'enregistrement. Cela garantira que les informations importantes manquantes sont également disponibles.

## Calendrier

Vendredi 25.09.15, 2 membres joueront 18 trous à 08.20. La possibilité de réserver est disponible pour la personne connectée.

|                                            |                                        |                                     | k                            | Katharina Kainz ≡ |
|--------------------------------------------|----------------------------------------|-------------------------------------|------------------------------|-------------------|
| 07:10                                      |                                        |                                     |                              |                   |
| 07:20                                      |                                        |                                     |                              |                   |
| 07:30                                      |                                        |                                     |                              |                   |
| 07:40                                      |                                        |                                     |                              |                   |
| 07:50                                      |                                        |                                     |                              |                   |
| 08:00                                      |                                        |                                     |                              |                   |
| 08:10                                      |                                        |                                     |                              |                   |
| 08:20                                      | <mark>Belegt</mark><br>Mitglied (27,8) | Belegt<br>Mitglied (18,3)           |                              |                   |
|                                            | ∋ Jetzt buchen                         |                                     | 2<br>Freie Plätze            |                   |
| Gebucht:                                   | - Mitglied (27.8)                      |                                     |                              |                   |
| <ol> <li>Belegt</li> <li>Belegt</li> </ol> | - Mitglied (18,3)                      |                                     |                              |                   |
| G                                          |                                        | <b>Fr</b> . 25.09.2015, 18 Loch-Pla | tz - 9 oder 18 Loch zur Wahl | Q                 |

Bon à savoir :

- Vous pouvez configurer le nombre de sièges différemment pour l'affichage et la réservation. Par exemple, vous pouvez indiquer que deux personnes au maximum peuvent s'inscrire à une leçon de coaching, mais une fois réservée, qu'elle soit occupée par un ou deux joueurs.
- L'horaire peut afficher toutes les règles, les annulations, les pauses, les cours et les filtres, comme dans PC CADDIE; dans PC CADDIE, vous pouvez également définir si elles doivent apparaître uniquement localement, uniquement en ligne ou les deux.
- Il est possible de verrouiller les heures de départ d'un tournoi et de le lier dans l'affichage en ligne au calendrier du tournoi, pour des inscriptions ou simplement pour des informations.
- Si vous le souhaitez, chaque utilisateur ne peut réserver qu'une heure de départ par jour. Voici un exemple de modules en ligne communiquant directement avec le système de club local.
- L'affichage du nom est généralement facultatif, mais peut également être appliqué ou supprimé par le club.
- L'affichage du statut d'un joueur est généralement facultatif invité ou membre; le joueur peut également être montré en omettant cette distinction. Le handicap peut être caché à la demande du club PC CADDIE://online Support.
- Les demandes de réservation individuelles peuvent bien sûr être prises en compte. Celles-ci peuvent être effectuées via les règles de l'horaire sur PC CADDIE.
- L'affichage des réservations dans l'horaire est toujours à jour, il n'y a donc plus de réservations possibles une fois que tous les créneaux sont occupés.

## **Réservations - Sélection des coéquipiers**

#### Sélection dans la liste d'amis

| MENÜ                                                                                          | Katharina Kainz 🚍                            |
|-----------------------------------------------------------------------------------------------|----------------------------------------------|
|                                                                                               |                                              |
| ✿ Golf Gut Glinde > Startzeit buchen                                                          | 🔒 Drucken                                    |
| Schritt 2/3: Details auswählen                                                                |                                              |
| Zeit und Bereich                                                                              |                                              |
| Person 1                                                                                      |                                              |
| Kainz, Katharina                                                                              |                                              |
| Person 2                                                                                      |                                              |
| Typ: Freund Freund (erforderlich)                                                             |                                              |
| Heck, Axel 🗸                                                                                  |                                              |
| - bitte auswählen -<br>Beissel, Dunja<br>Börkel, Christian<br>Fuchs, Rainer<br>Golücke, Käthe |                                              |
| Heck, Axel                                                                                    |                                              |
| Liechti, Katrin<br>Siehler, Andrea                                                            |                                              |
| Sonnenschein, Susi<br>Stigler, Christian<br>Trapke, Lisa<br>Wagner, Daniela                   | PC CADDIE://online GmbH & Co. KG - Impressum |
|                                                                                               |                                              |

Vous pouvez créer la liste d'amis au préalable via le compte utilisateur :

| MENÜ                |                                              |                                     | Katharina Kainz 🗮               |
|---------------------|----------------------------------------------|-------------------------------------|---------------------------------|
|                     |                                              |                                     | l Stammvorgabe: 20              |
| ✿ Golf Gut Glinde > | Meine Freunde                                |                                     |                                 |
| Übersicht           |                                              |                                     | S Meine Einstellungen           |
| o b c i b i c i i c |                                              |                                     | E-Mail andern                   |
|                     |                                              |                                     | Meine Freunde                   |
| Anzeige aktualis    | ieren Freund einladen                        | Freund hinzufügen (Nur mit Ausweis) |                                 |
|                     |                                              |                                     | Mein Golf                       |
| Nr.                 | Freund                                       |                                     | ↓ ♥ Meine Turniere/Events/Kurse |
| 01/19               | Frau                                         |                                     | O Meine Reservierungen          |
|                     | Beissel, Dunja<br>(Einladung angenommen.)    |                                     | Logout                          |
| 02/19               | Herr                                         |                                     | 🗹 🖉 💼                           |
|                     | Börkel, Christian<br>(Einladung angenommen.) |                                     |                                 |
| 03/19               | Frau<br>Cordell Deris                        |                                     | <b>Z</b> 2 🖻                    |
|                     | (Einladung offen.)                           |                                     |                                 |
| 04/19               | Herr                                         |                                     | 🔁 🖻 🛍                           |
|                     | Fuchs, Rainer<br>(Einladung angenommen.)     |                                     |                                 |
| 05/19               | Frau                                         |                                     | 🔁 🖻 🛍                           |
|                     | Golücke, Käthe<br>(Einladung angenommen.)    |                                     |                                 |
| 06/19               | Herr                                         |                                     | ✓ Ø m                           |
|                     | Heck, Axel<br>(Einladung angenommen.)        |                                     |                                 |
| 07/19               | Herr                                         |                                     | <b>Z</b>                        |
|                     | Knoop, Olcher<br>(Einladung offen.)          |                                     |                                 |
|                     |                                              |                                     |                                 |

### Sélection dans la liste des membres - Saisie de recherche

| MENÜ                                               | Katharina Kainz 🚍                                      |
|----------------------------------------------------|--------------------------------------------------------|
|                                                    |                                                        |
| ₼ Golf Gut Glinde > Startzeit buchen               | 🖨 Drucken                                              |
| Schritt 2/3: Details auswählen                     |                                                        |
| Zeit und Bereich                                   |                                                        |
| Do., 24.09.15, 18:00, 18 Loch Platz Tee 1 + Tee 10 |                                                        |
| Person 1                                           |                                                        |
| 🔿 Typ: Freund                                      |                                                        |
| 🔿 Typ: Gast                                        |                                                        |
| Typ: Mitglied suchen                               |                                                        |
| Name                                               |                                                        |
| (erforderlich)                                     |                                                        |
|                                                    |                                                        |
| julian                                             |                                                        |
| Stenzel, <b>Julian</b>                             | und wählen Sie einen Eintrag aus der Trefferliste aus. |
| Thorns, Julian                                     |                                                        |

La recherche de membres inclut tous les utilisateurs enregistrés sur votre parcours de golf. Nous recommandons donc une importation complète des membres. Cela peut aussi être chargé automatiquement sans inscription. La recherche de membres est réservée aux membres. N'hésitez pas à nous contacter si vous voulez activer cette option.

#### Entrée avec le numéro d'identification de l'association

|     |      |      |      |    | _ |
|-----|------|------|------|----|---|
| Kat | harı | na k | (air | าz | = |

| MENÜ                                                                                                    | Katharina Kainz ≡                                                                                    |
|----------------------------------------------------------------------------------------------------|----------------------------------------------------------------------------------------------------|
| ● Typ: Spieler/in                                                                                           |                                                                                                    |
| Die Angaben Heimatclub und Mitgliedsnummer sind o<br>von ihrem Status - nur als Gast gebucht werden kann.   | ptional. Beachten Sie bitte, dass ohne diese Angaben die Person - unabhängig                         |
|                                                                                                    |                                                                                                    |
| Um eine 10-stellige Ausweisnummer einzugeben, wäh<br>geben Sie als Mitgliedsnummer die letzten 6 Ziffern de | len Sie bitte den Heimatlub aus (die ersten 4 Ziffern der Ausweisnummer) und<br>er Ausweisnummer an. |
| Anrede<br>(erforderlich)                                                                                    |                                                                                                    |
| - bitte auswählen -                                                                                         | •                                                                                                    |
| Titel                                                                                                    |                                                                                                    |
| (optional; z.B.: Prof., Dr.)                                                                                |                                                                                                    |
|                                                                                                    |                                                                                                    |
| Vorname                                                                                                    |                                                                                                    |
| (erforderlich)                                                                                              |                                                                                                    |
|                                                                                                    |                                                                                                    |
| Nachname                                                                                                    |                                                                                                    |
| (erforderlich)                                                                                              |                                                                                                    |
|                                                                                                    |                                                                                                    |
| Heimatclub                                                                                                  |                                                                                                    |
| (optional )                                                                                                 |                                                                                                    |
| Bitte geben Sie die Clubnummer oder einen Teil des Club                                                     | namens ein und wahlen Sie einen Eintrag aus der Trefferliste aus.                                    |
|                                                                                                    |                                                                                                    |
| Mitgliedsnummer                                                                                             |                                                                                                    |
| (opuonai; wummer, Stellen: 6)                                                                               |                                                                                                    |

### Entrée sans numéro d'identification d'association

| MENÜ                                                     | Katharina Kainz 🚍                                                |
|----------------------------------------------------------|------------------------------------------------------------------|
| Person 2                                                 |                                                                  |
| O Typ: Freund                                            |                                                                  |
| Typ: Spieler/in                                          |                                                                  |
| Die Angabe des Heimatclubs ist erforderlich.             |                                                                  |
| Anrede<br>(erforderlich)                                 |                                                                  |
| - bitte auswählen -                                      |                                                                  |
| Titel                                                    |                                                                  |
| (optional; z.B.: Prof., Dr.)                             |                                                                  |
| Vorname<br>(erforderlich)                                |                                                                  |
| Nachname                                                 |                                                                  |
| (erforderlich)                                           |                                                                  |
| Heimatclub<br>(erforderlich )                            |                                                                  |
| Bitte geben Sie die Clubnummer oder einen Teil des Clubn | amens ein und wählen Sie einen Eintrag aus der Trefferliste aus. |
| O Person nicht buchen                                    |                                                                  |

#### Bon à savoir :

- Les points respectifs peuvent être désactivés à volonté.
- Pour chaque réservation, le joueur, les coéquipiers et éventuellement le club ou l'entraîneur (feuille, zone, ...) recevront un email de confirmation. Celui-ci contient une importation de rendez-vous permettant de placer les informations de réservation directement dans votre propre calendrier, par exemple dans Outlook.
- En tant que club, vous pouvez demander un rapport quotidien sur toutes les réservations. Ceci peut être configuré dans le responsable du club sous E-mails/Notifications.
- Le club peut définir une limite supérieure dans laquelle un joueur peut choisir la durée de sa réservation. Par exemple, choisissez entre 30, 60 ou 90 minutes pour une séance de coaching.
- Les paramètres d'article sont également possibles et peuvent être clairement attribués immédiatement lors de la réservation. Ce paramètre est accessible via le responsable du club sous Articles/Services.

### Annuler les réservations

| MENÜ           |                                                                |                                        |            |                       | Axel Heck ≡              |
|----------------|----------------------------------------------------------------|----------------------------------------|------------|-----------------------|--------------------------|
| 🔗 Golfclub Ab  | enberg e.V. > Meine Re                                         | servierungen                           |            |                       | 🔒 Drucken                |
| Übersic        | ht                                                             |                                        |            |                       |                          |
| Details        | Personen                                                       |                                        | Aktionen   | Aktionen              |                          |
| 01/01<br>39500 | So., 27.09.2015, 08<br>Golfclub Abenberg<br>18 Loch Platz, Tee | :00<br>e.V.<br>1 + 18 Loch, Tee 10     | Heck, Axel | anzeigen              | stornieren               |
|                |                                                                |                                        |            |                       |                          |
| Anzeige a      | aktualisieren                                                  |                                        |            |                       |                          |
|                |                                                                |                                        |            | PC CADDIE://online Gr | ոԵΗ & Co. KG - Impressum |
|                |                                                                |                                        |            |                       |                          |
| MENÜ           |                                                                |                                        |            |                       | Axel Heck ≡              |
| 🖀 Golfclub Ab  | enberg e.V. > Meine Re                                         | servierungen                           |            |                       | 🔒 Drucken                |
| Anzeige        | / Storno                                                       |                                        |            |                       |                          |
|                | Datum                                                          | Sonntag, 27.09.2015                    |            |                       |                          |
|                | Zeit                                                           | 08:00 Uhr                              |            |                       |                          |
|                | Club                                                           | Golfclub Abenberg e.V.                 |            |                       |                          |
|                | Bereich                                                        | 18 Loch Platz, Tee 1 + 18 Loch, Tee 10 |            |                       |                          |
|                | Reservierungen                                                 | ☑ [39500] Heck, Axel                   |            |                       |                          |
| Zuröck and     | Üborcicht Markie                                               | rta Doconilarungan eta miana           | l          |                       |                          |
|                | Obersicht Märkie                                               | rte Reservierungen stornieren          |            |                       |                          |
|                |                                                                |                                        |            | PC CADDIE://online Gn | nbH & Co. KG - Impressum |

- Les joueurs peuvent annuler leurs réservations jusqu'à l'heure fixée par le parcours de golf. La date limite d'annulation est fixée dans la zone horaire locale.
- Les joueurs peuvent également annuler les positions qu'ils ont réservées. Cette fonction facultative peut être définie dans le Online Clubmanager.
- La personne co-réservée peut annuler sa propre réservation, mais pas celle de la personne ayant effectué la réservation à l'origine.

## Administration en ligne

Un utilisateur peut obtenir une gestion en ligne pour un horaire.

Cela se fait comme suit :

La zone d'un entraîneur peut être explicitement activée pour son compte utilisateur. Veuillez vous inscrire une fois sur le système de formateur comme si vous étiez un client. Étant donné que vous n'avez pas d'identifiant de fédération en tant que professionnel, vous devez vous inscrire en tant que non-membre. Entrez une adresse email. Si vous êtes enregistré avec succès, veuillez envoyer votre adresse e-mail au PC CADDIE://online Support pour l'activation des droits supplémentaires. Ensuite le PC CADDIE://online Support répondra à un e-mail avec l'approbation.

La libération de fonctions supplémentaires est non seulement possible pour les entraîneurs, mais également pour d'autres domaines tels que les terrains de golf, les courts de tennis, les simulateurs, etc. Un domaine est attribué à un compte d'utilisateur.

Les options suivantes sont disponibles une fois l'accès activé :

Tout d'abord, veuillez sélectionner une heure :

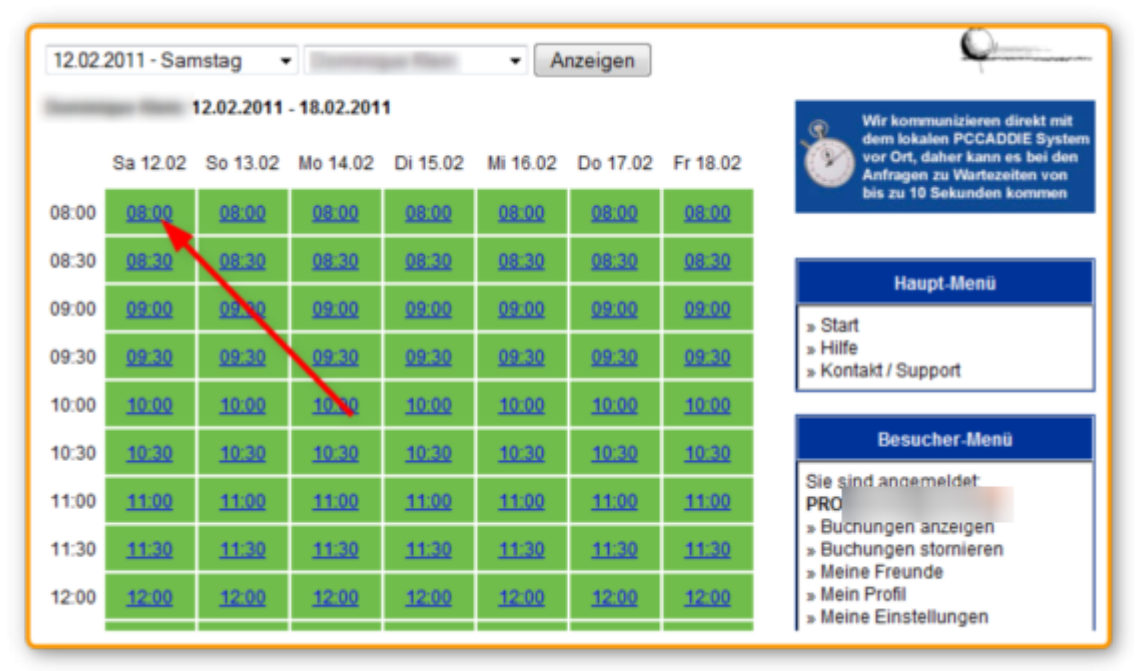

Les 2 options suivantes sont disponibles :

| ONL        | INE TEETIME RE           | SERVIERUNG                     |                                                               |
|------------|--------------------------|--------------------------------|---------------------------------------------------------------|
| 12.02.2011 | - Samstag 👻              | <ul> <li>Anzeigen</li> </ul>   |                                                               |
|            | Details Ihrer gewünschte | Trainerstunde:                 |                                                               |
|            |                          |                                | Wir kommunizieren direkt mit                                  |
| Datum:     | 12.02.2011               |                                | dem lokalen PCCADDIE System<br>vor Ort, daher kann es bei den |
| Ubraoit    | 09:00 Libr               |                                | Anfragen zu Wartezeiten von<br>bis zu 10 Sekunden kommen      |
| UIII zeit. | 00.00 011                |                                |                                                               |
| Trainer:   |                          |                                |                                                               |
|            |                          | C Sperrupg bug                 | Haupt-Menü                                                    |
|            |                          | - Spendig buc                  | » Start                                                       |
|            |                          |                                | » Hilfe                                                       |
|            | Welche Personen möchte   | n Sie für diese Uhrzeit bucher | » Kontakt / Support                                           |
|            |                          |                                |                                                               |
|            |                          |                                | Besucher-Menü                                                 |
|            | 1. Spieler               |                                | 2 Sie sind angemeldet                                         |
|            |                          |                                | PRO                                                           |
|            | Person mit bekannter     | DGV-Ausweisnummer              | » Buchungen anzeigen                                          |
|            | Anrede: Herr 👻           | STV:                           | » Buchungen stornieren                                        |
|            | Vomame                   | Name                           | » Mein Profil                                                 |
|            | Tornania.                |                                | » Meine Einstellungen                                         |
|            | Ausweisnummer            |                                | » Mitgliedschaft / STV (HCP)                                  |

- 1. Vous pouvez faire des réservations et des annulations. Nous recommandons que les annulations de plusieurs jours (vacances) se fassent via le secrétariat.
- 2. Veuillez réserver une unité pour vos étudiants/clients.

ASTUCE : Vous pouvez voir tous les noms dans le système et contacter les clients en conséquence. Un appel préalable au secrétariat n'est pas nécessaire. Toutes les heures de départ peuvent être visionnées la veille. De cette façon, vous êtes toujours au courant et le "dépassement" des réservations est considérablement réduit.

En outre, le système pro peut être appelé via www.pccaddie.net/prosystem:

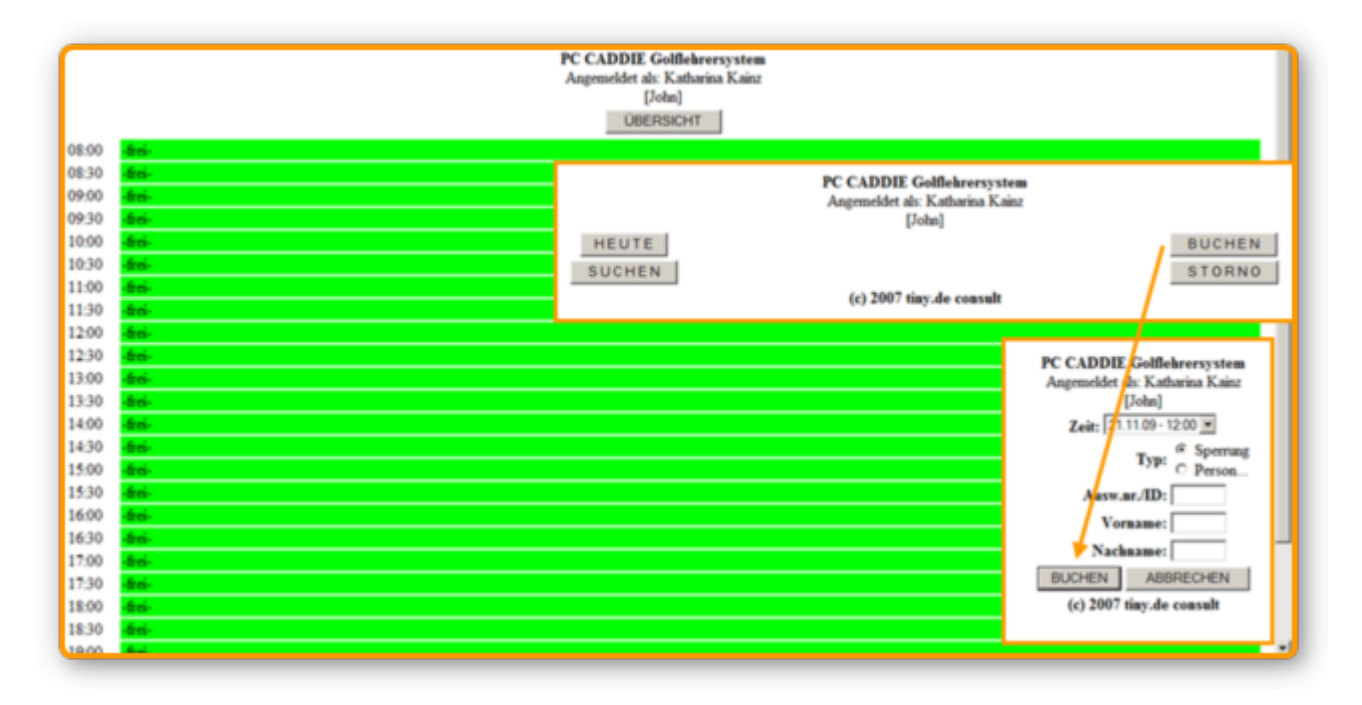

La page affichée a été spécialement optimisée pour les PDA. Cela signifie qu'il s'agit d'une variante

optimisée, réduite et optimisée de la page de réservation normale. Les formateurs peuvent accéder à cette page en externe via un navigateur après avoir entré leur mot de passe.

## Tour opérateur

Bon à savoir :

- Un tour-opérateur peut recevoir une plus grande vue fournie par le club. Par exemple, l'opérateur peut voir 50 jours au lieu de 10 jours seulement.
- Contrairement à l'utilisateur normal, les voyagistes ne sont pas obligés de s'inscrire euxmêmes, mais uniquement de joueurs "extra", ils ne sont donc responsables que des réservations effectuées par d'autres personnes.
- Lorsque les réservations sont appelées, ce ne sont pas des réservations qui concernent personnellement les opérateurs, mais celles faites par les opérateurs pour d'autres personnes.
- Dans PC CADDIE, vous pouvez déterminer quelles réservations ont été effectuées par quel touropérateur. Pour cela, un numéro/identifiant de tour opérateur doit être saisi en ligne.
- Un tour-opérateur peut réserver des entraîneurs ou d'autres feuilles.

## Aperçu des réservations

Bon à savoir :

- Les réservations peuvent être faites localement et en ligne. Les horaires se synchronisent en direct via le serveur TT du club, ils sont donc toujours à jour : Serveur Teetime
- Le coach peut envoyer les rendez-vous du lendemain par e-mail.
- Il existe une vue "Marshall" optimisée pour un PDA/ordinateur de poche qui permet de visualiser, par exemple, qui a effectué les réservations et quand, pour un club donné. Cela permet de vérifier rapidement si un joueur a réservé une heure de départ.
- Le club peut obtenir des copies des réservations et/ou de la confirmation de l'annulation, ou désactiver ces options. Le club reçoit quotidiennement un rapport général sur les réservations, les annulations et les inscriptions d'utilisateurs, si souhaité. Ce service peut également être annulé.
- Les informations (réservations/annulations) peuvent également être envoyées par SMS ou par courrier électronique. Les PDA conviennent particulièrement à cette fin. La notification concerne principalement les réservations en ligne. Vous pouvez également activer la notification pour les réservations locales, mais quelqu'un doit d'abord consulter en ligne le calendrier du jour concerné pour que le module en ligne note la réservation et envoie un message. Les SMS n'étant conçus que pour des textes courts, un SMS séparé sera envoyé pour chaque réservation. Les notifications sont effectuées à un intervalle minimum de 10 minutes. Le module WebSMS est requis pour cela.

## **Publicité/sponsors**

• Les publicités et les informations avec des images/textes/liens facultatifs peuvent être affichées dans différentes zones, par exemple sur la page d'accueil, au-dessus de l'horaire, dans la confirmation de réservation, etc.

- Indépendamment, un graphique tel qu'une carte de visite ou un dépliant peut être défini pour l'affichage dans certaines zones, par exemple pour un entraîneur ou un physiothérapeute, qui peut ensuite être envoyé facultativement dans les confirmations de réservation pour cette zone.
- Veuillez découvrir comment stocker les images en cliquant sur le lien suivant PC CADDIE://online Club manager.

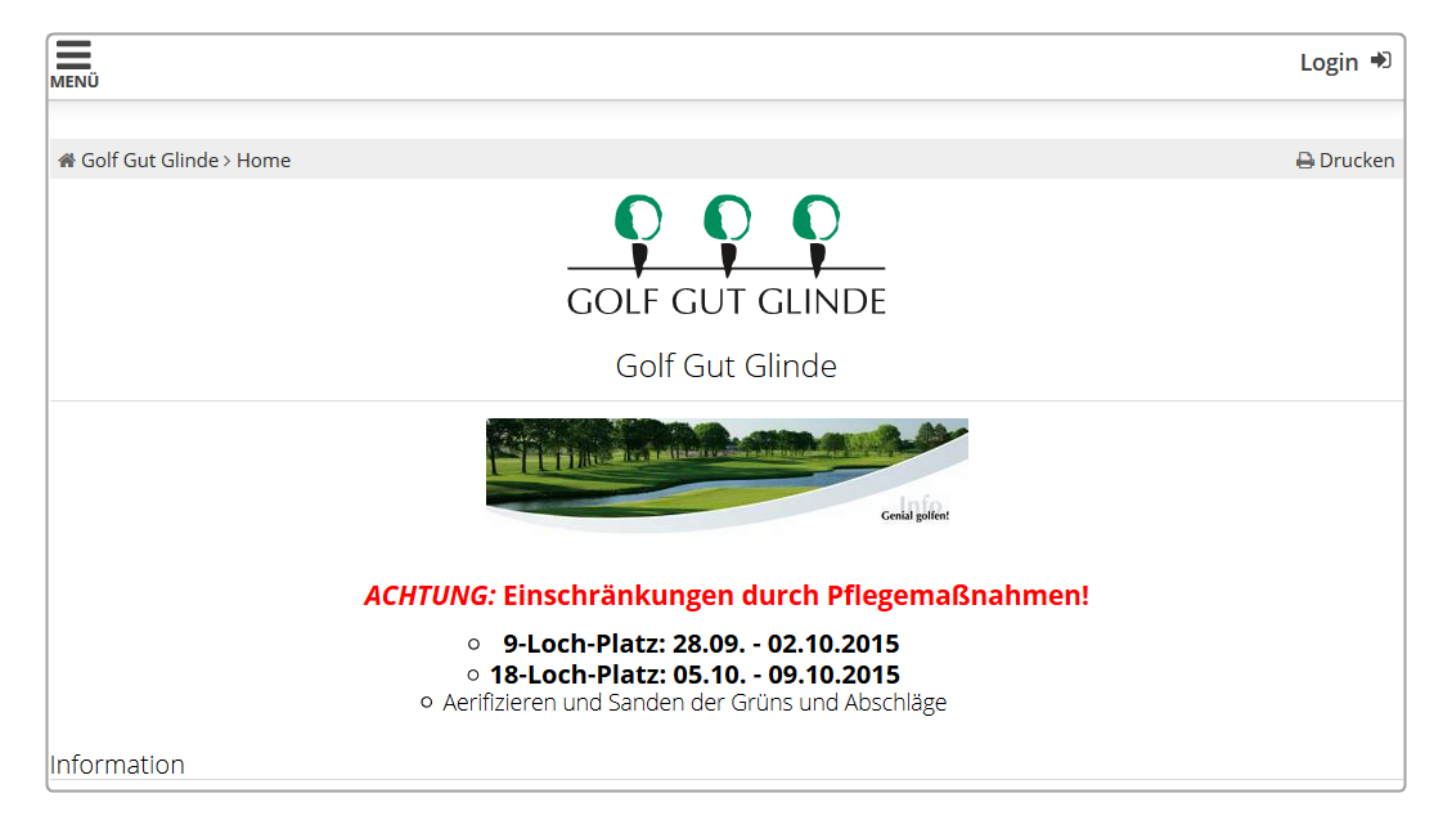

## Style/CSS/Mise en page

Le style peut être personnalisé en fonction de votre CI via CSS dans Online Clubmanager. Ici, vous pouvez laisser libre cours à votre créativité. Sur demande, nous nous occupons gratuitement de l'adaptation.

|                               |                                | REAL B              | No.            |             |
|-------------------------------|--------------------------------|---------------------|----------------|-------------|
| Home News Club Go             | olfanlage Turniere             | Golfschule Restaur  | ant Golfshop   | Gäste Hotel |
| Allgeme                       | in Teetimes Golflehrer         | Turnier Startlisten | Ergebnislisten |             |
| MENŬ                          |                                |                     |                | Login 🏓     |
| # Gol                         | fclub Schwanhof > Startzeit bu | chen                |                | 🔒 Drucken   |
|                               |                                | TAGESANS            | СНТ            |             |
|                               | Datum                          | 01.10.2015 - Donne  | rstag          | ~           |
| Bereich Championship Course ~ |                                |                     |                | ~           |
| Anzeigen                      |                                |                     |                |             |
|                               | AKTUELLE ANZ                   | EIGE: DO. 01.10.201 | 5, CHAMPIONSH  | IP COURSE   |
| Zeit                          | -1-                            | -2-                 | - 3 -          | - 4 -       |
| 06:5                          | 0 Sperrung                     |                     |                |             |
| 07:0                          | 0                              |                     |                |             |

Vous pouvez insérer des images, par exemple un écran initial ou un logo. Des textes sont également possibles, tels que le surlignage hebdomadaire actuel, une photo des avantages ou des informations générales. Veuillez ne pas hésiter à nous contacter sur PC CADDIE://online Support, Nous sommes heureux de vous assister.

### **Réglages généraux**

En général, les modules en ligne sont configurés via le PC CADDIE://online Club manager.

Bon à savoir :

- La maintenance quotidienne ou les heures hors connexion lorsque l'utilisateur ne reçoit qu'un message d'absence lors de l'accès aux services en ligne peuvent être définies. Le texte peut être spécifiquement formulé.
- Vous pouvez également effectuer des saisies spéciales pour les vacances, par exemple une pause hivernale (de...à...choix de texte libre).
- Le club peut être averti par e-mail ou par SMS si le serveur d'horaire n'est pas disponible et, par conséquent, aucune réservation en ligne, etc., n'est possible, de sorte que le problème (serveur non en cours d'exécution, serveur de calendrier Programme non en cours, ordinateur pas de connexion Internet,...) peut être facilement trouvé et corrigé.

## Manuel d'utilisation + FAQ

Vous trouverez le manuel d'utilisation de vos clients sous online.pccaddie.com. Ceci est lié au module standard.

![](_page_34_Picture_2.jpeg)

Il n'y a pas de manuel utilisateur pour les services responsive. Ceci est caractérisé par la convivialité instinctive (convivialité).

- 1. Ici, le client trouve tous les services offerts par le terrain de golf.
- 2. Tous les paramètres personnels et les réservations sont là.
- 3. Sélection de langue facile via le menu.

|                                                                                                    | 2 Axel Heck =                            |  |  |
|----------------------------------------------------------------------------------------------------|------------------------------------------|--|--|
| A HOME                                                                                                    | Il Stammvorgabe: 3.0i                    |  |  |
| O STARTZEIT BUCHEN                                                                                                    | A Mein Profil                            |  |  |
|                                                                                                    | S Meine Einstellungen                    |  |  |
|                                                                                                    | Meine Freunde                            |  |  |
| O TRAINER BUCHEN                                                                                                    | A Passwort ändern                        |  |  |
| O TRAINER ÜBERSICHT                                                                                                    | : Mein Golf                              |  |  |
| H TURNIERKALENDER                                                                                                    | Meine Turniere/Events/Kurse              |  |  |
| 3 TURNIER STARTLISTEN                                                                                                    | <ul> <li>Meine Reservierungen</li> </ul> |  |  |
|                                                                                                    | 🕩 Logout                                 |  |  |
| E SCOREKARTEN-RECHNER                                                                                                    |                                          |  |  |
|                                                                                                    |                                          |  |  |
|                                                                                                    |                                          |  |  |
|                                                                                                    |                                          |  |  |
| nnerstag Einzel - Stableford / vorgabenwirksam                                                                                                 |                                          |  |  |
| Okt. 2015       Senioren AEK Trophy 5 Stroke         1       und 2. Runde Sektionsmeisterschaft         Einzel - Stroke Play / vorgabenwirksam |                                          |  |  |
| Okt. 2015<br>2<br>Freitag<br>CS Race to Wylihof<br>Einzel - Hcp 0 - 18.4: Stroke Play - Hcp 18.5 - 36.0: Stableford / vorgabenwirksam          |                                          |  |  |
| Okt. 2015<br>4<br>Sonntag<br>Einzel - Stableford / vorgabenwirksam                                                                             |                                          |  |  |

## **Contact/Support**

En cas de questions nous vous prions de nous contacter sousPC CADDIE://online Kunden-Service.